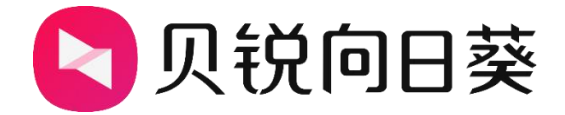

# 向日葵 Q2Pro

# 使用手册

1.2.1

202404251000

## 声明

Copyright ©2024

上海贝锐信息科技股份有限公司版权所有,保留所有权利。

未经本公司明确书面许可,任何单位和个人不得擅自摘抄、复制本书内容的部分 或全部,并不得以任何形式传播。

本手册所提到的产品规格和资讯仅供参考,如有内容更新,恕不另行通知。除非 有特殊约定,本手册仅作为使用指导,所作陈述均不构成任何形式的担保。

| 1. | 产品简介                | 1  |
|----|---------------------|----|
|    | 1.1 功能概述            | 1  |
|    | 1.2 指示灯展示           | 2  |
|    | 1.3 分辨率             | 3  |
| 2. | 使用步骤                | 4  |
|    | 2.1 接线步骤            | 4  |
|    | 2.2 绑定 Q2Pro        | 5  |
|    | 2.2.1 安装向日葵远程控制 APP | 5  |
|    | 2.2.2 APP 添加 Q2Pro  | 7  |
|    | 2.3 功能介绍            | 10 |
|    | 2.3.1 桌面控制          | 11 |
|    | 2.3.2 桌面观看          | 12 |
|    | 2.3.3 摄像头           | 13 |
|    | 2.3.4 SSH           | 14 |
| 3. | 设置                  | 15 |
|    | 3.1 识别码             | 16 |
|    | 3.2 修改访问密码          | 17 |
|    | 3.3 有线上网            | 18 |
|    | 3.4. 无线上网           | 19 |
|    | 3.5 上网方式设置          | 20 |

# 目录

|    | 3.6 添加至桌面    | 21   |
|----|--------------|------|
|    | 3.7 关于 Q2Pro | 22   |
|    | 3.8 重启 Q2Pro | 23   |
|    | 3.9 删除 Q2Pro | 24   |
| 4. | 常见问题         | . 25 |

# 1. 产品简介

#### 1.1 功能概述

向日葵面向个人及企业提供安全、稳定、高效的远程控制服务,自主研发多款智能硬件,本文主要介绍向日葵旗下的一款智能 4G 工业级远控设备 Q2Pro:

(1)支持 HDMI 高清画面传输,当刷新频率为 60HZ 时,分辨率最高支持 2560x1600(满足医疗、工控等设备的特殊分辨率需求);

(2)全新内置 4G 模块, 自锁式 SIM 卡槽, 直接插卡就能使用, 通讯速度快、 兼容性好, 免布线实现网络无盲区(支持 4G 全网通);

(3)外置天线支持 LTE 网络,有线、4G、WiFi 三种联网方式,满足不同场 景需求;

(4)新增看门狗功能,保障设备24小时不宕机;

(5)为适应工业环境,材质工艺采用 SECC(镀锌钢板);

(6)工作温度-20℃~70℃,无惧工作现场极端温度;

(7)新增供电端子接口,适用于工业环境使用;及新增物理开关,一键启停 设备;

(8)安全方面采用多因子验证,全链路金融级加密。

1/25

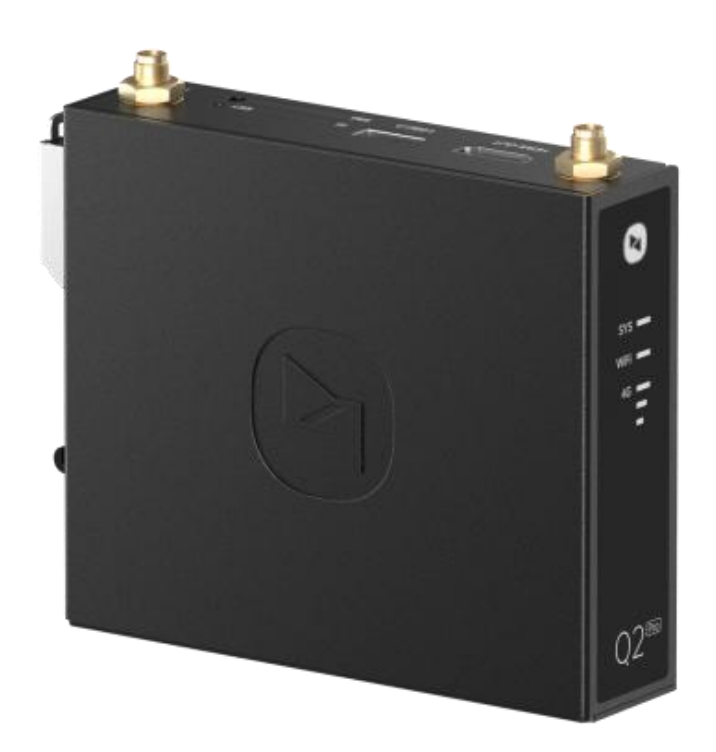

# 1.2 指示灯展示

下图为Q2Pro 指示灯说明:

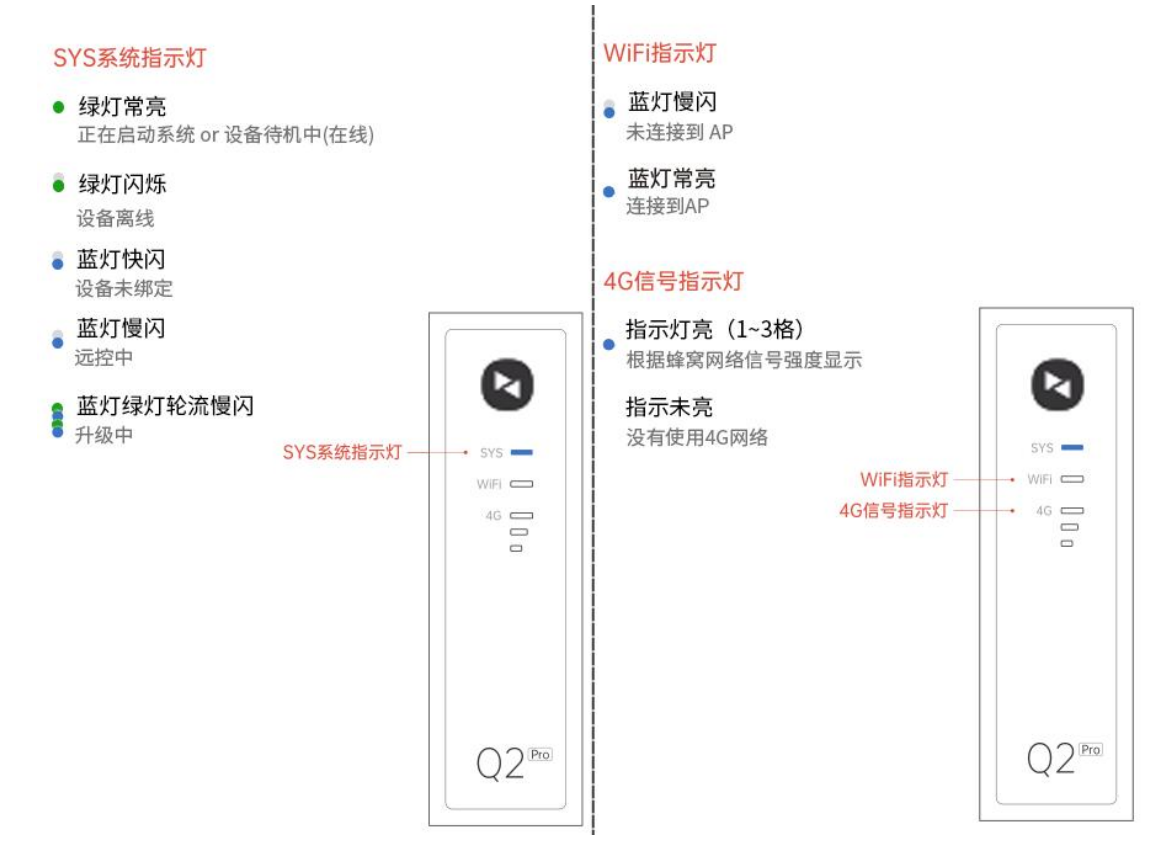

www.oray.com

## 1.3 分辨率

向日葵 Q2Pro 通过 HDMI 接口传输画面,支持以下的刷新频率和分辨率:

|       | 分辨率支持                                              |
|-------|----------------------------------------------------|
| 刷新频率  | 2560x1600、1920x1440、1920x1200、1920x1080、1856x1392、 |
| 60Hz  | 1792x1344、1600x1200、1600x900、1440x1080、1440x900、   |
| 00112 | 1360x768、1280x1024、1280x960、1280x800、1280x768、     |
|       | 1280x720、1024x768、848x480、800x600                  |
| 刷新频率  | 分辨率支持                                              |
| 30Hz  | 1920x1080                                          |

# 2. 使用步骤

#### 2.1 接线步骤

Q2Pro的接口如下图,需按照下图指示进行接线。

⚠注意:为确保 Q2Pro 正常使用,请确保②⑤⑥连接无误。

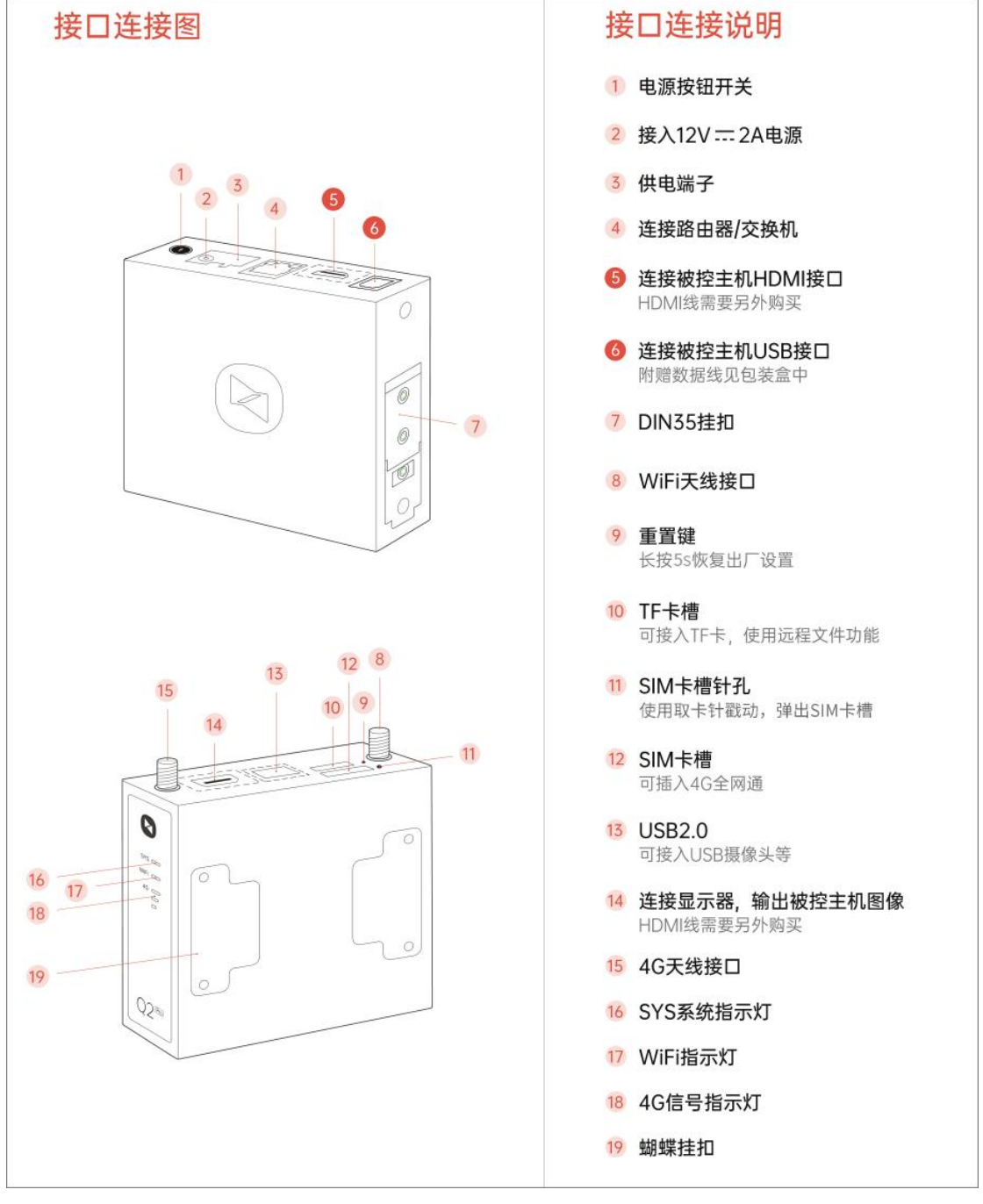

### 2.2 绑定 Q2Pro

首次使用 Q2Pro, 需要将 Q2Pro 绑定到向日葵账号下,才可实现远控。 Q2Pro 支持通过向日葵远程控制 APP 进行绑定,下面演示绑定步骤。

#### 2.2.1 安装向日葵远程控制 APP

(1)访问向日葵下载站点(<u>访问戳我</u>),或通过 APP Store 或安卓应用市

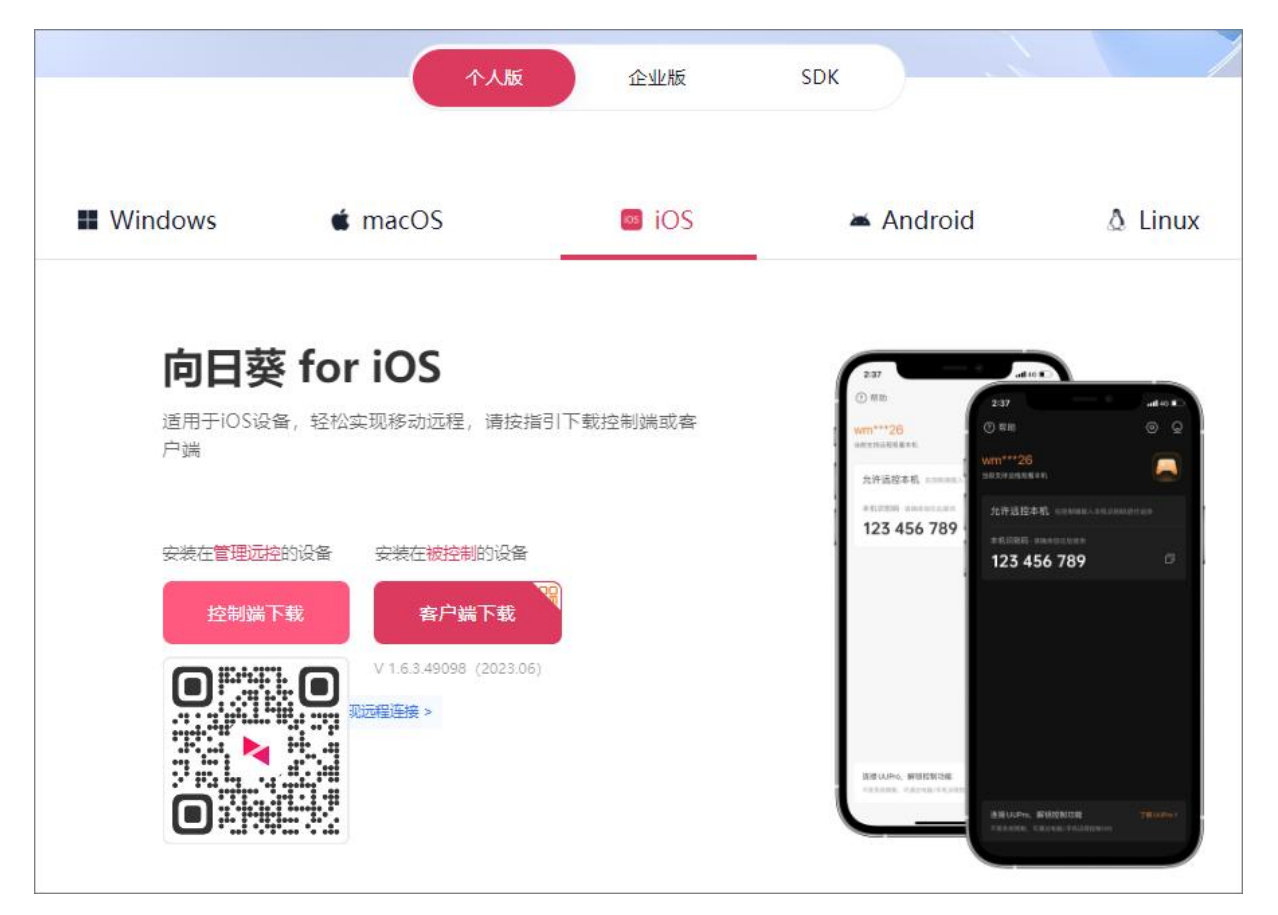

场安装"向日葵远程控制"。

(2) 以 iOS 系统为例,安装成功后需登录向日葵账号,如未注册账号可直接在 APP 上注册。

| 16:54            |           | III ବ 🕫     |
|------------------|-----------|-------------|
|                  | 账号登录      | 其他登录方式      |
|                  |           |             |
| 账号名              |           | ~           |
| 密码               |           | ~~ <b>~</b> |
|                  |           | 忘记密码        |
|                  | 登录        |             |
| 还                | 没有账号,立即   | 主册          |
|                  |           |             |
|                  |           |             |
|                  |           |             |
|                  |           |             |
| ○ 登录注册表示<br>私政策》 | 我已阅读并同意《用 | ]户许可协议】《隐   |
| -                |           |             |

#### 2.2.2 APP 添加 Q2Pro

(1) 添加 Q2Pro 之前, 首选确保手机蓝牙打开, 定位权限打开;

(2) Q2Pro 通电,确认 SYS 灯为快闪状态;

(3) 打开向日葵远程控制端 App, 在【设备】界面,点击右上角添加按钮 "+",选择"添加智能硬件";

(4) 等待 App 搜索周围的 Q2Pro, 若搜索不到, 可手动选择 Q2Pro(蓝 牙版)进行添加。Q2Pro 支持两种联网方式, 网线联网和 WiFi 联网, 下面分别 说明。

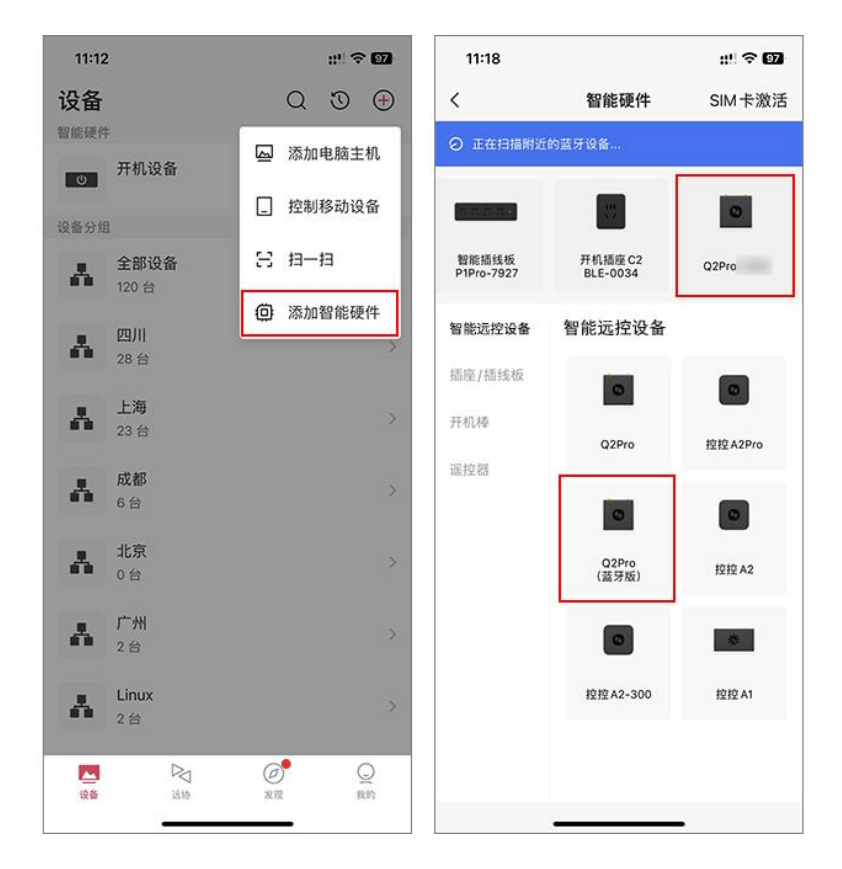

#### 2.2.2.1 网线联网

(1) 确保 Q2Pro 通过网线连接路由器/交换机,选择【硬件已连接网线, 通过网线联网】;

(2) 将自动连接 Q2Pro, 并配置有线网络, 等待配网;

(3) 设置 Q2Pro 名称和访问密码;

(4)确认无误并点击<下一步>,绑定成功。

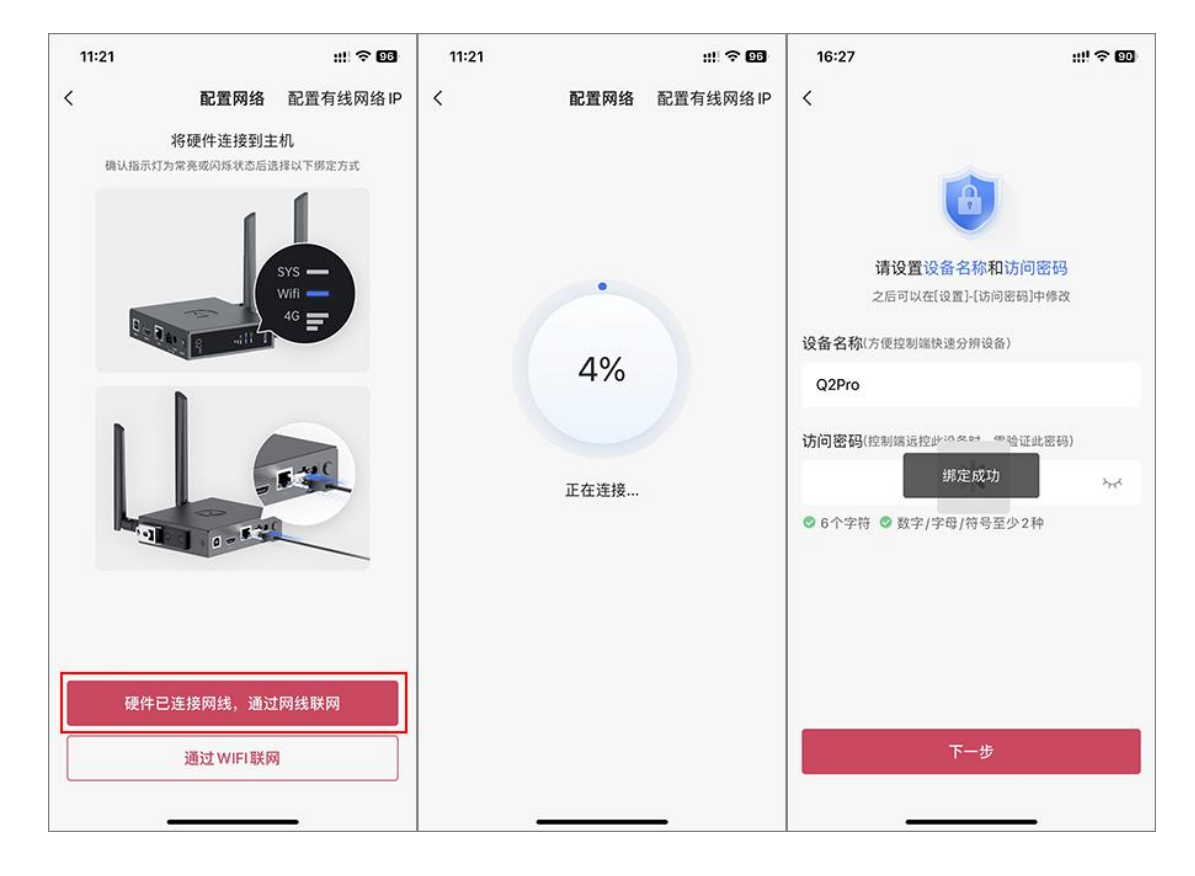

#### 2.2.2.2 通过 WiFi 联网

- (1) 此方式请选择【通过 WIFI 联网】;
- (2) 输入 WiFi 密码点击"确认", 等待 Q2Pro 配网;
- (3) 设置 Q2Pro 名称和访问密码;
- (4)确认无误并点击<下一步>,绑定成功。

#### 🚹 注意

不支持在"认证网络(例如:校园网、教育网等公共 WiFi)"的环境下使用。

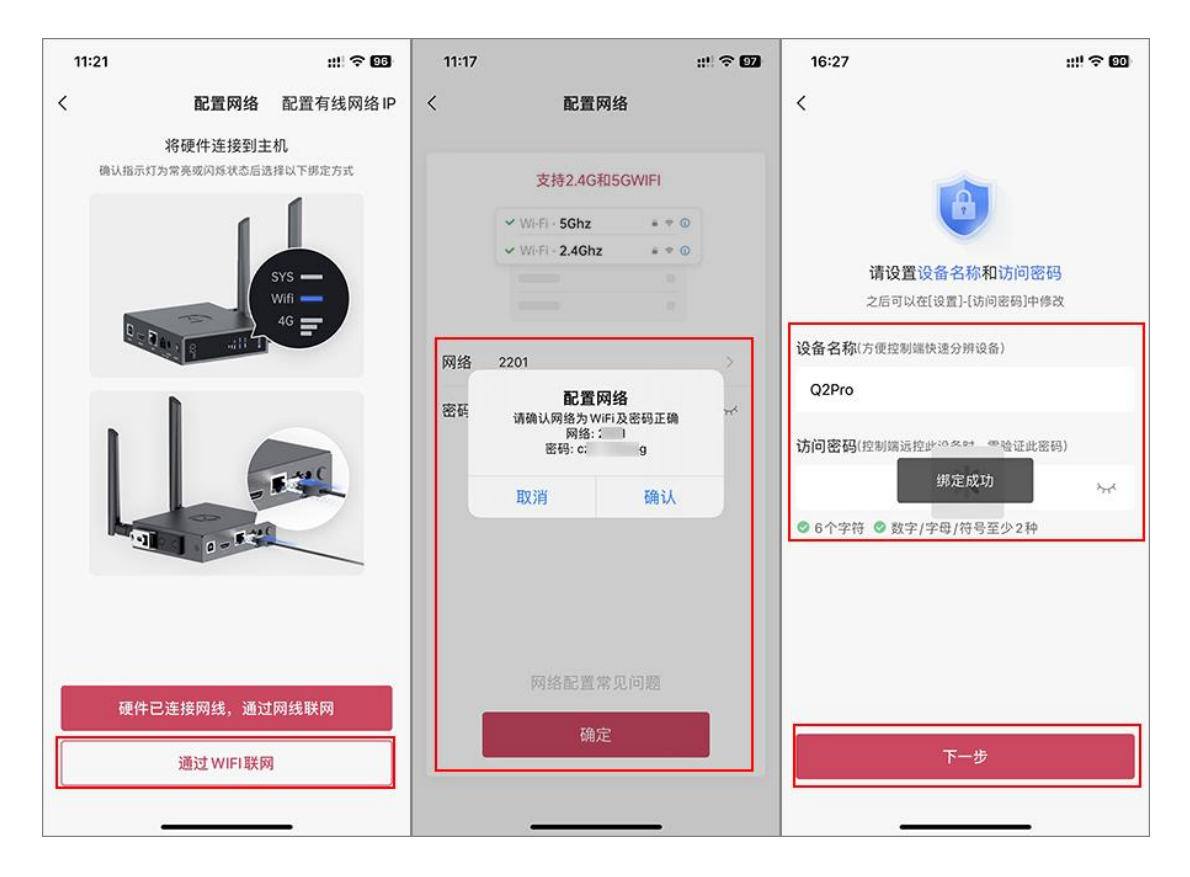

## 2.3 功能介绍

绑定 Q2Pro 后,在向日葵控制端的设备列表中,可对 Q2Pro 发起以下功能 操作: 【桌面控制】、【桌面观看】、【摄像头】、【SSH】。

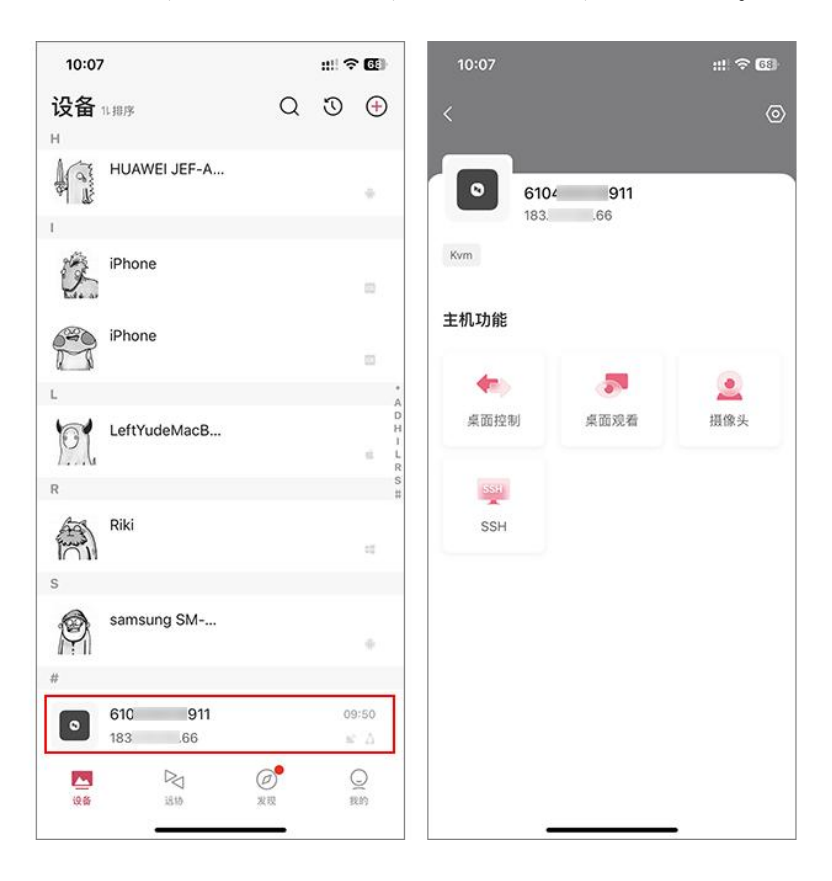

#### 2.3.1 桌面控制

控制远程主机,可输入鼠标与键盘命令给远程主机。

#### / 注意

初次向 Q2Pro 发起远控操作需输入访问密码进行验证。

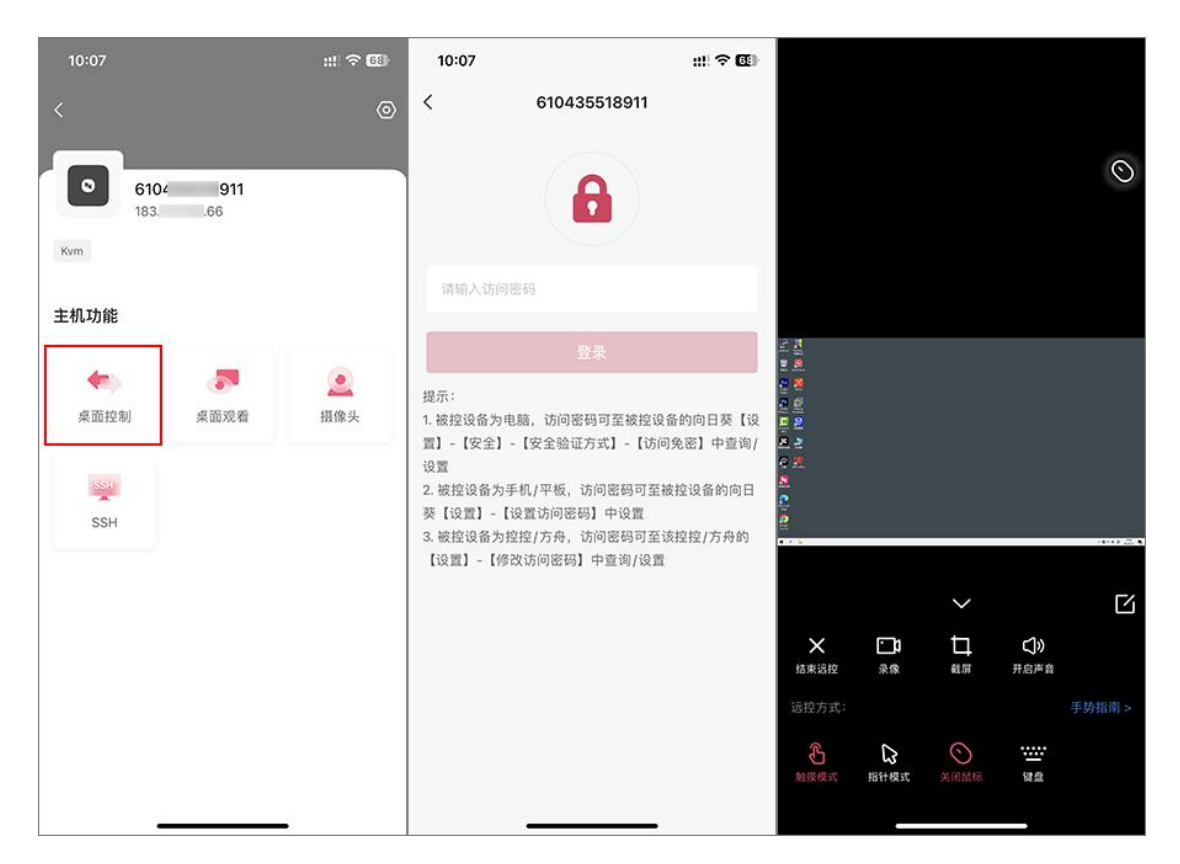

### 2.3.2 桌面观看

::: 🕆 🚳 0 **6104 911** 183. .66 Kvm 主机功能 5 -2 桌面观看 摄像头 桌面控制 (SSR) SSH  $\square$ 口蔵屏 **〕〕** 泉像 **()》** 开启声音 **×** 結束运控

只允许观看远端主机画面,无法输入鼠标与键盘命令。

### 2.3.3 摄像头

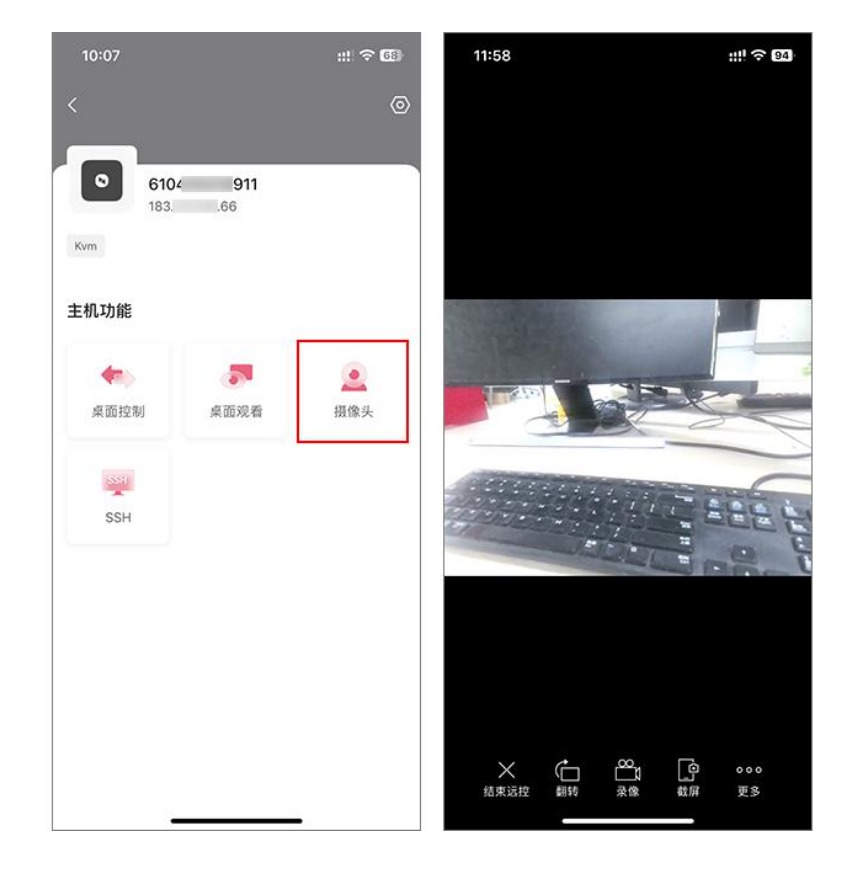

观看连接在 Q2ProUSB 接口摄像头的现场画面。

#### 2.3.4 SSH

可通过远程 SSH 连接 Q2Pro, 排查 Q2Pro 所在局域网的网络异常情况。

默认用户名: admin

密码: {D!oF=Xu#@!.

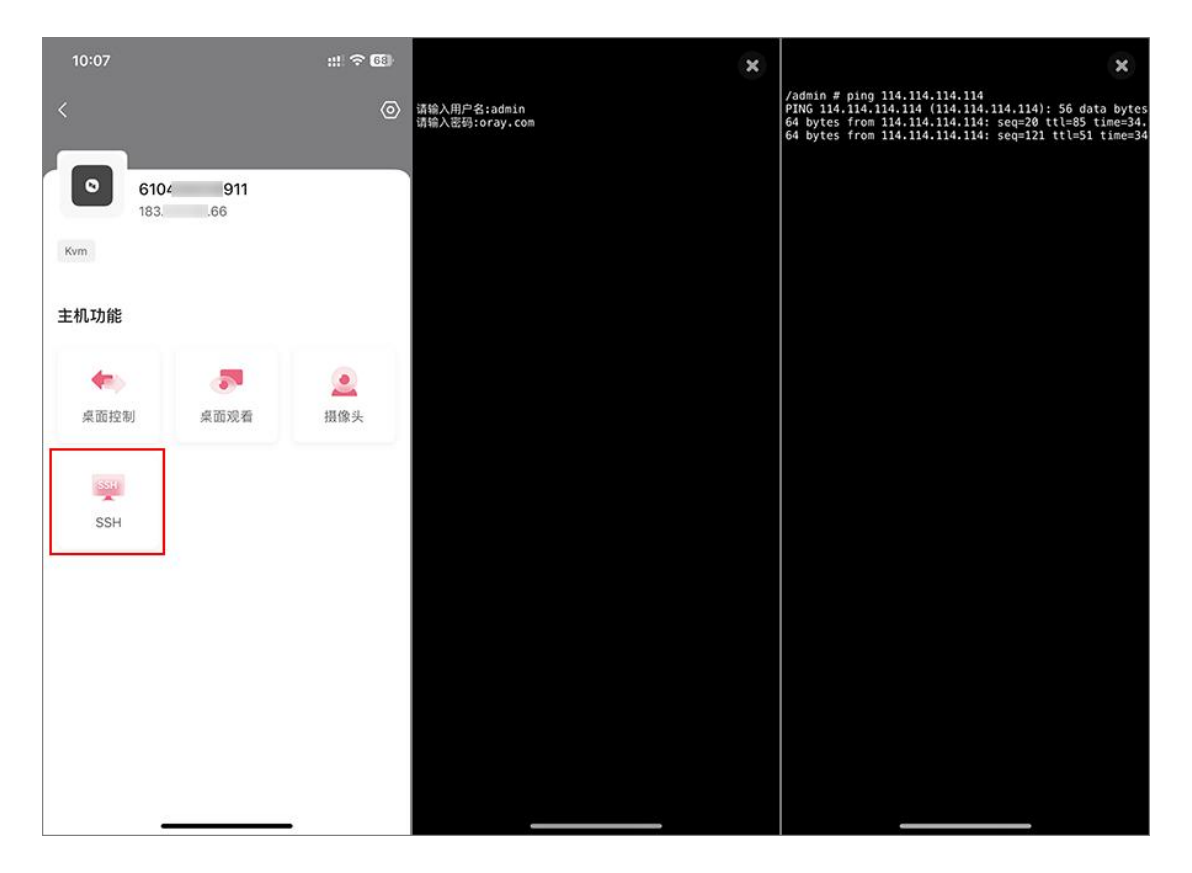

# 3. 设置

15:04 ::! 🗢 95 III 🕈 🚥 < 编辑 设置 0 0 Q2Pro 183. 66 Q2Pro 点击备注主机信息 Kvm 识别码 78 81 > 主机功能 修改访问密码 5 -. 有线上网 15 44 > 桌面控制 桌面观看 摄像头 无线上网 未连接网络 > SSH 4G上网 SSH 上网方式设置 自动适配 > 添加至桌面 > 关于 > 重启 删除

在Q2Pro的功能页右上角点击设置图标,即可展示Q2Pro设备的设置选项。

## 3.1 识别码

Q2Pro 具有独立的识别码,在外网的其他控制端中输入 Q2Pro 的识别码和 验证码可远程控制 Q2Pro 所连接的设备。

| 15:04  |                   | ::!! 🗢 🛙 | 5 | 15:04      |            | ::!! † 🖬              |
|--------|-------------------|----------|---|------------|------------|-----------------------|
| <      | 设置                | 编        | 辑 | <          | 识别码        |                       |
|        | Q2Pro<br>点击备注主机信息 |          |   | 识别码<br>验证码 |            | 7E 81<br>7 I <b>C</b> |
| 识别码    |                   | 78 81    | > | 通过该识别码和    | 金证码,可快速远控此 | 设备                    |
| 修改访问密码 |                   |          | > |            | 发送给伙伴      |                       |
| 有线上网   |                   | 15 44    | > |            |            |                       |
| 无线上网   |                   | 未连接网络    | > |            |            |                       |
| 4G上网   |                   |          |   |            |            |                       |
| 上网方式设置 |                   | 自动适配     | > |            |            |                       |
| 添加至桌面  |                   |          | > |            |            |                       |
| 关于     |                   |          | > |            |            |                       |
|        | 重启                |          |   |            |            |                       |
|        | 删除                |          |   |            |            |                       |

## 3.2 修改访问密码

出于安全考虑,只有 Q2Pro 连接网线,并与手机处于相同局域网内时才可修改 Q2Pro 的访问密码,需要输入原访问密码和新访问密码。

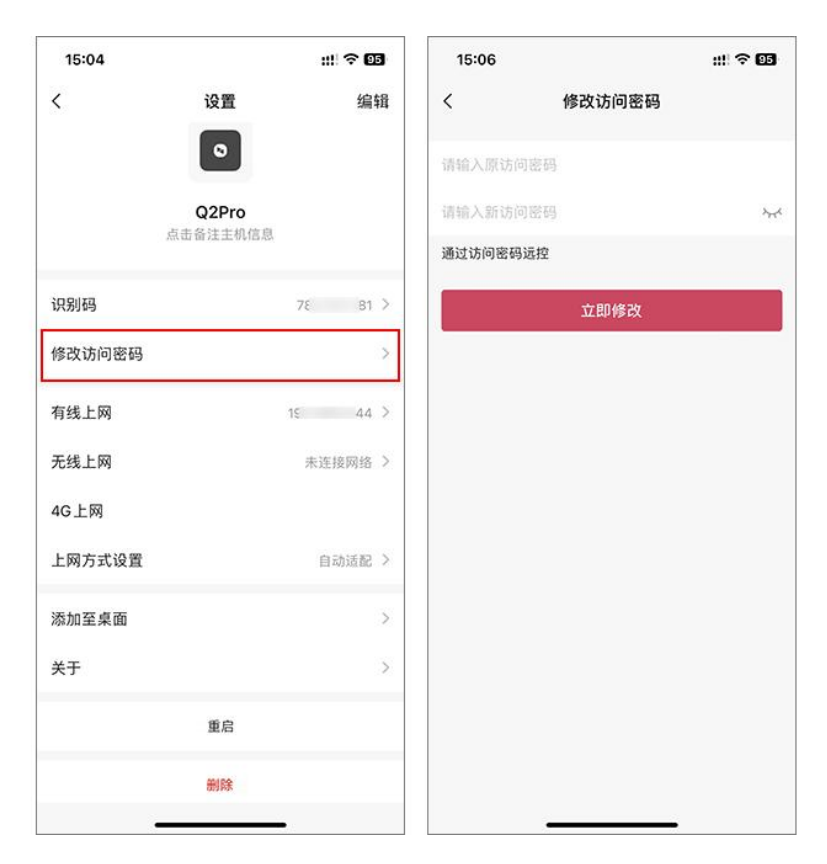

#### 3.3 有线上网

有线上网,包含DHCP及静态IP两种方式,可按实际网络环境进行设置。

①DHCP:由路由器自动分配 IP 地址上网,无法更改

②静态 IP: 自定义设置 IP 地址

#### 🚹 注意

设置错误会导致 Q2Pro 无法上网。

| 15:04  |                   | ıII † € | 5   | 15:06 |      |       |    | ## <b>? 05</b> |
|--------|-------------------|---------|-----|-------|------|-------|----|----------------|
| <      | 设置 编              |         | 辑 < |       |      |       |    |                |
|        | •                 |         |     |       | DHCP |       | 静态 |                |
|        | Q2Pro<br>点击备注主机信息 |         |     | IP地址  | 192  | • 168 | •  | •              |
|        |                   |         | _   | 子网掩码  | 255  | • 255 | •  | •              |
| 识别码    |                   | 78 81   | >   | 网关    | 192  | • 168 |    |                |
| 修改访问密码 |                   |         | >   | DNS   | 127  | • 0   | •  | •              |
| 有线上网   |                   | 15 44   | >   | _     |      |       |    |                |
| 无线上网   |                   | 未连接网络   | >   | -     |      | 保存    |    |                |
| 4G上网   |                   |         |     |       |      |       |    |                |
| 上网方式设置 |                   | 自动适配    | >   |       |      |       |    |                |
| 添加至桌面  |                   |         | >   |       |      |       |    |                |
| 关于     |                   |         | >   |       |      |       |    |                |
|        | 重启                |         |     |       |      |       |    |                |
|        | 删除                |         |     |       |      |       |    |                |
|        |                   | -       |     |       |      |       |    |                |

## 3.4. 无线上网

Q2Pro 内置 WiFi 无线上网模块,在有线连接上网正常的情况下,点击【无 线上网】,选取 Q2Pro 上网的 WiFi,按照指示完成连接后即可。

| 15:04  |          | #I <b>≈ 0</b> | 3 | 15:06     |               | III ବ 🚥 |
|--------|----------|---------------|---|-----------|---------------|---------|
| <      | 设置       | 设置 编辑         |   |           | 选择方舟上网的 WiFi  |         |
|        | •        |               |   | ① 未连      | 接网络           | Ŷ       |
|        | Q2Pro    |               |   | 选取网络      | G             |         |
|        | 点击备注主机信息 |               |   | 贝锐-访?     | ŝ             | 6 ?     |
| 记别码    |          | 75 81         | > | 2201      |               | 6 ?     |
|        |          | 10 01         |   | antitrack |               | 6 ?     |
| 修改访问密码 |          |               | > | Wakeup    |               | 6 ?     |
| 有线上网   |          | 15 44         | > | OrayBox   | -5G-F44A      | 6 ?     |
| 无线上网   |          | 未连接网络         | > | 0606      |               | 6 ?     |
| 4G 上网  |          |               | _ | OrayBox   | -2.4G-C6x5pro | 6 ?     |
|        |          |               |   | DQP-5G    | -TEST         | 6 ?     |
| 上网方式设直 |          | 目动道能          | 2 | @produc   | et            | 6 ?     |
| 添加至桌面  |          |               | > | 贝锐        |               | 6 ?     |
| 关于     |          |               | > | 奥5G       |               | 6 ?     |
|        |          |               |   | Oray_Tes  | st            | 6 ?     |
|        | 重启       |               |   | 朗读平板      | E             | 6 ?     |
|        | 删除       |               |   | webx5     |               | 6 ?     |
|        |          | -             |   | OravBox   | -F44A         | 8 =     |

## 3.5 上网方式设置

当 Q2Pro 同时存在多种上网方式时,可设置指定只使用其中一种方式上网。

| 15:04  |          | #!! † E | 5 | 15:06  |        | ::!  🗢 05 |
|--------|----------|---------|---|--------|--------|-----------|
| <      | 设置       | 编       | 辑 | <      | 上网方式设置 |           |
|        | 0        |         |   | 自动适配   |        | ~         |
|        | Q2Pro    |         |   | 仅用有线上网 |        |           |
|        | 点击备注主机信息 |         |   | 仅用4G上网 |        |           |
| 识别码    |          | 7ε B1   | > |        |        |           |
| 修改访问密码 |          |         | > |        |        |           |
| 有线上网   |          | 15 44   | > |        |        |           |
| 无线上网   |          | 未连接网络   | > |        |        |           |
| 4G上网   |          |         |   |        |        |           |
| 上网方式设置 |          | 自动适配    | > |        |        |           |
| 添加至桌面  |          |         | > |        |        |           |
| 关于     |          |         | > |        |        |           |
|        | 重启       |         |   |        |        |           |
|        | 删除       |         |   |        |        |           |
|        |          | -       |   |        |        |           |

# 3.6 添加至桌面

添加设备快捷方式到手机桌面。

| 15:04      | ::!! 주 05                | 15:12<br>◀ 向日葵                    | ::: † DE         |  |  |  |
|------------|--------------------------|-----------------------------------|------------------|--|--|--|
| < iš       | 2置 编辑                    |                                   |                  |  |  |  |
| Q2<br>点击备注 | 2Pro<br><sub>主主机信息</sub> | Q                                 | 2Pro             |  |  |  |
| 识别码        | 78 B1 >                  | 设备                                | 快捷方式             |  |  |  |
| 修改访问密码     | >                        | 设备快捷方式<br>点击工具栏上的①<br>并选择"添加到主屏幕" |                  |  |  |  |
| 有线上网       | 15 44 >                  | 添加到个人收藏                           | \$               |  |  |  |
| 无线上网       | 未连接网络 >                  | 在页面上重找                            | E                |  |  |  |
| 4G上网       |                          | 添加到主屏幕                            | ÷                |  |  |  |
| 上网方式设置     | 自动适配 >                   | 标记                                | 8                |  |  |  |
| 添加至桌面      | >                        |                                   |                  |  |  |  |
| 关于         | >                        |                                   |                  |  |  |  |
| 9          | 能启                       | 大小 🔒 sunlog                       | yin.oray.com _ උ |  |  |  |
|            | 100                      |                                   | ф <u>п</u> Г     |  |  |  |

# 3.7 关于 Q2Pro

| 点击 | 【关于 O2Pro】 |   | 可杳看当前       | O2Pro | 的固件版本 | 和 02Prc | ,信息。 |
|----|------------|---|-------------|-------|-------|---------|------|
|    |            | 1 | -) 드 김 그 [] | QZIIO |       |         |      |

| 15:04           | ::!! † E             | 5 15:07 | ::!! 숙 95                |
|-----------------|----------------------|---------|--------------------------|
| < i             | 设置 编                 | 辑 <     | 关于                       |
|                 | 0                    | 固件版本    | V1.0.0_ad4a4b <b>升</b> 级 |
| <b>Q</b><br>备击点 | <b>2Pro</b><br>注主机信息 | 固件信息    | λ                        |
| 识别码             | 78 81                | >       |                          |
| 修改访问密码          |                      | >       |                          |
| 有线上网            | 15 44                | >       |                          |
| 无线上网            | 未连接网络                | >       |                          |
| 4G上网            |                      |         |                          |
| 上网方式设置          | 自动适配                 | >       |                          |
| 添加至桌面           |                      | >       |                          |
| 关于              |                      | >       |                          |
|                 | 重启                   |         |                          |
|                 | 删除                   |         |                          |

# 3.8 重启 Q2Pro

| 15:04  |        | 11I <del>(</del> | 95   | 15:1       | 10       |      |                 |                     |                 |        | 111 3 | 95   |
|--------|--------|------------------|------|------------|----------|------|-----------------|---------------------|-----------------|--------|-------|------|
| <      | 设置     | 1                | 编辑   | <          |          |      |                 | 设置                  | Ū.              |        |       | 编辑   |
|        | Q2Pro  |                  |      |            |          |      | <b>(</b><br>点击省 | 2 <b>2Pr</b><br>注主社 | <b>)</b><br>几信息 |        |       |      |
| 击点     | 备注主机信息 |                  |      | 识别码        |          |      |                 | 警告<br>重启            |                 |        |       | 181  |
| 识别码    | 3      | 78               | 81 > | 修改订        | 10       | 输入访问 |                 |                     |                 |        |       |      |
| 修改访问密码 |        |                  | >    |            |          | 取消   | ĩ               |                     | ł               | 角认     |       |      |
| 有线上网   | 15     |                  | 44 > | 有线」        | :网       |      |                 |                     |                 | 192    |       | .4   |
| 无线上网   |        | 未连接网             | 络〉   | 无线上<br>4G上 | _ 网<br>网 |      |                 |                     |                 | 7      | 长连接网  | 络    |
| 4G上网   |        |                  |      |            |          |      |                 |                     |                 |        |       |      |
| 上网方式设置 |        | 自动适              | 記 >  | av         | ve       | e r  | 1               |                     | / 1             | l<br>T | ilo   |      |
| 添加至桌面  |        |                  | >    | a          | s        | d    | f               | a a                 | h               | i      | k     |      |
| 关于     |        |                  | >    |            | z        | ×    | c               | v                   | b               | ,<br>n | m     |      |
|        | 重启     |                  |      | 123        | 3        |      | ;               | space               |                 |        | re    | turn |
|        | 删除     |                  |      |            |          | ·    |                 |                     |                 |        |       | .0.  |

点击【重启 Q2Pro】,可以重启 Q2Pro。

## 3.9 删除 Q2Pro

删除 Q2Pro 后, Q2Pro 将与账号解绑,下次使用需重新绑定,输入正确访问密码才可从账号下删除 Q2Pro。

| 15:04  |                | #!! <b>? 0</b> | 15:10   |                            | ::!! <del>?</del> | 95   |
|--------|----------------|----------------|---------|----------------------------|-------------------|------|
| <      | 设置<br><b>0</b> | 编              | £ <     | 设置                         | 1                 | 编辑   |
|        | Q2Pro          |                |         | Q2Pro<br>点击备注主机            | 信息                |      |
|        | 击奋汪王机信息        |                | 识别码     | 温馨提示<br><sup>删除 Q2Pr</sup> | ₹<br>• 1:         | 81 > |
| 识别码    |                | 78 81          | > 修改过   | 请输入访问密码                    |                   |      |
| 修改访问密码 |                |                | >       | 取消                         | 确认                |      |
| 有线上网   | 1              | ş 44           | 有线上网    |                            | 19:               | 4 >  |
| 无线上网   |                | 未连接网络          | > 1G 上网 |                            | 未连接网              | 络〉   |
| 4G上网   |                |                | 401M    |                            |                   |      |
| 上网方式设置 |                | 自动适配           | > a w   | ertv                       | u i o             | r    |
| 添加至桌面  |                |                | as      | d f q                      | h i k             |      |
| 关于     |                |                | >       | xcv                        | b n m             | X    |
|        | 重启             |                | 123     | space                      | reti              | urn  |
|        | 删除             |                |         |                            |                   | 0,   |

## 4. 常见问题

(1) 通过网线绑定 Q2Pro 时,扫描不到 Q2Pro
①连线异常,请排查电源线和网线
②Q2Pro 被其他账号绑定,尝试重置后再试

(2) 远控时出现"HDMI 未检测到信号"

①检查接线是否正确

②检查被控主机分辨率是否适用,详情见官网

#### (3) 绑定 Q2Pro 时出现"设置访问密码失败"

①检查网络是否正常,尝试重新绑定一次
 ②如还失败,可能由于网段冲突导致无法绑定
 ③如以上没问题,建议重置 Q2Pro 后再试

如果通过以上排查仍无法解决问题,可通过提交工单或拨打向日葵售后咨询 热线获得帮助。